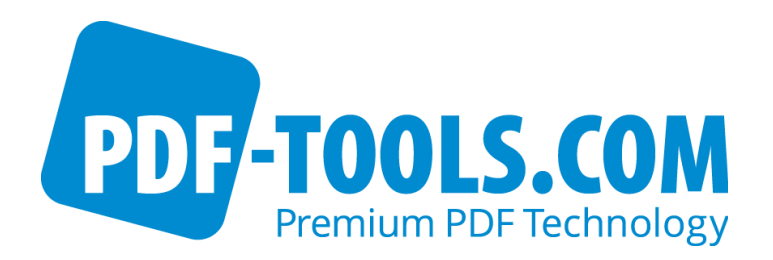

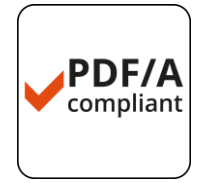

# 3-Heights<sup>™</sup> PDF to Image Converter Service

Version 4.5

**User Manual** 

Contact: pdfsupport@pdf-tools.com

Owner: **PDF Tools AG** 

Kasernenstrasse 1 8184 Bachenbülach Switzerland http://www.pdf-tools.com

# **Table of Contents**

| 1 | . I                                                                                                    | ntroduction                                                                                                    | 5                                       |
|---|----------------------------------------------------------------------------------------------------|----------------------------------------------------------------------------------------------------|-----------------------------------------|
|   | 1.1<br>1.2                                                                                                    | Description<br>Functions                                                                                                    | 5<br>5                                  |
|   | Fea                                                                                                    | atures                                                                                                    | 5                                       |
|   | For                                                                                                    | mats                                                                                                    | 6                                       |
|   | 1.3                                                                                                    | Service                                                                                                    | 6                                       |
|   | 1.4                                                                                                    | Operating Systems                                                                                                    | /                                       |
| 2 |                                                                                                    | nstallation                                                                                                    | 8                                       |
|   | 2.1                                                                                                    | Overview                                                                                                    | 8                                       |
|   | 2.2                                                                                                    | Installing the Service                                                                                                    | 8                                       |
|   | 2.3                                                                                                    | Editing the Configuration File "pdf2imgsvr.ini"                                                                                                    | 9                                       |
|   | 2.4                                                                                                    | Creating and Starting the Service                                                                                                    | 1                                       |
|   | 2.5                                                                                                    | State Diagram of the Service                                                                                                    | 3                                       |
| 3 | E L                                                                                                    | icense Management                                                                                                    | 4                                       |
|   | 2 1                                                                                                    | Cranbical License Manager Teel                                                                                                    | ,                                       |
|   | J.I<br>Lici                                                                                                    | t all installed license kevs                                                                                                    | 4<br>4                                  |
|   | Ade                                                                                                    | d and delete license keys                                                                                                    | 4                                       |
|   | Dis                                                                                                    | play the properties of a license1                                                                                                    | 4                                       |
|   | Sel                                                                                                    | ect between different license keys for a single product                                                                                                    | 5                                       |
|   | 3.2                                                                                                    | Platform considerations                                                                                                    | 5                                       |
|   |                                                                                                    |                                                                                                    |                                         |
|   |                                                                                                    | atting Started and Hear Cuide                                                                                                    | F                                       |
| 4 | G                                                                                                    | etting Started and User Guide1                                                                                                    | 5                                       |
| 4 | 4.1                                                                                                    | etting Started and User Guide                                                                                                    | 5<br>5                                  |
| 4 | 4.1<br>4.2<br>4.3                                                                                                    | etting Started and User Guide                                                                                                    | 5<br>5<br>6                             |
| 4 | 4.1<br>4.2<br>4.3<br>4.4                                                                                                    | etting Started and User Guide       1         Using the Service       1         Output File Name       1         Single-Page or Multi-Page Images       1         How to Reduce the File Size       1                                                                                                    | 5<br>5<br>6<br>6                        |
| 4 | 4.1<br>4.2<br>4.3<br>4.4<br>Dir                                                                                               | etting Started and User Guide       1         Using the Service.       1         Output File Name.       1         Single-Page or Multi-Page Images.       1         How to Reduce the File Size       1         nensions       1                                                                                                    | <b>5</b><br>5<br>6<br>6<br>6<br>6       |
| 4 | 4.1<br>4.2<br>4.3<br>4.4<br>Dir<br>Res                                                                                        | etting Started and User Guide       1         Using the Service       1         Output File Name       1         Single-Page or Multi-Page Images       1         How to Reduce the File Size       1         nensions       1         solution       1                                                                                                    | <b>5</b><br>5<br>6<br>6<br>6<br>7       |
| 4 | 4.1<br>4.2<br>4.3<br>4.4<br>Dir<br>Res<br>Bit                                                                                 | etting Started and User Guide       1         Using the Service.       1         Output File Name.       1         Single-Page or Multi-Page Images.       1         How to Reduce the File Size       1         nensions       1         solution       1         sper Pixel       1                                                                                                    | 556666777                               |
| 4 | 4.1<br>4.2<br>4.3<br>4.4<br>Dir<br>Res<br>Bit:<br>For                                                                         | etting Started and User Guide       1         Using the Service.       1         Output File Name.       1         Single-Page or Multi-Page Images.       1         How to Reduce the File Size       1         nensions       1         solution       1         rmat / Compression Type       1         age Content       Dithering                                                                                                    | 5566667779                              |
| 4 | 4.1<br>4.2<br>4.3<br>4.4<br>Dir<br>Res<br>Bits<br>For<br>Im<br>4.5                                                            | etting Started and User Guide       1         Using the Service.       1         Output File Name.       1         Single-Page or Multi-Page Images.       1         How to Reduce the File Size       1         nensions       1         solution       1         s per Pixel       1         mat / Compression Type       1         age Content, Dithering.       1         Options for Best Results on a Printer       1                                                                                                    | 55666677799                             |
| 4 | 4.1<br>4.2<br>4.3<br>4.4<br>Dir<br>Res<br>Bit:<br>For<br>4.5<br>4.6                                                           | etting Started and User Guide       1         Using the Service.       1         Output File Name.       1         Single-Page or Multi-Page Images.       1         How to Reduce the File Size       1         nensions       1         solution       1         sper Pixel       1         mat / Compression Type       1         age Content, Dithering       1         Dithering       1                                                                                                    | 556666777999                            |
| 4 | 4.1<br>4.2<br>4.3<br>4.4<br>Dir<br>Res<br>Bits<br>For<br>Im<br>4.5<br>4.6<br>Rei                                              | etting Started and User Guide       1         Using the Service.       1         Output File Name.       1         Single-Page or Multi-Page Images.       1         How to Reduce the File Size       1         nensions       1         solution       1         s per Pixel       1         mat / Compression Type       1         age Content, Dithering       1         Options for Best Results on a Printer       1         marks       1                                                                                                    | 55666677799999                          |
| 4 | 4.1<br>4.2<br>4.3<br>4.4<br>Dir<br>Res<br>Bit:<br>For<br>Im<br>4.5<br>4.6<br>Rei<br>Col                                       | etting Started and User Guide       1         Using the Service.       1         Output File Name.       1         Single-Page or Multi-Page Images.       1         How to Reduce the File Size       1         nensions       1         solution       1         sper Pixel       1         mat / Compression Type       1         age Content, Dithering       1         Options for Best Results on a Printer       1         Dithering       1         marks       1         or Images       2         total images       2                                                                                                    | 556666777999901                         |
| 4 | 4.1<br>4.2<br>4.3<br>4.4<br>Dir<br>Res<br>Bits<br>For<br>Im<br>4.5<br>4.6<br>Res<br>Col<br>Bi-<br>Gu                          | etting Started and User GuideUsing the Service.1Output File Name.1Single-Page or Multi-Page Images.1How to Reduce the File Size1nensions1solution.1s per Pixel1mat / Compression Type1age Content, Dithering.1Dithering1marks1or Images.2tonal images2                                                                                                    | 5566667779999012                        |
| 4 | 4.1<br>4.2<br>4.3<br>4.4<br>Dir<br>Res<br>Bit:<br>For<br>Im<br>4.5<br>4.6<br>Rei<br>Col<br>Bi-<br>Gu                          | etting Started and User Guide       1         Using the Service       1         Output File Name       1         Single-Page or Multi-Page Images       1         How to Reduce the File Size       1         nensions       1         solution       1         solution       1         age Content, Dithering       1         Options for Best Results on a Printer       1         Dithering       1         marks       1         or Images       2         idelines       2                                                                                                    | 55666677799990124                       |
| 4 | 4.1<br>4.2<br>4.3<br>4.4<br>Dir<br>Res<br>Bits<br>For<br>Im<br>4.5<br>4.6<br>Res<br>Col<br>Bi-<br>Gu<br>5 <b>R</b>            | etting Started and User Guide       1         Using the Service.       1         Output File Name.       1         Single-Page or Multi-Page Images.       1         How to Reduce the File Size       1         nensions       1         solution       1         solution       1         age Content, Dithering.       1         Options for Best Results on a Printer       1         Dithering       1         marks       1         or Images.       2         tonal images       2         sterines       2                                                                                                    | 556666777999901244                      |
| 4 | 4.1<br>4.2<br>4.3<br>4.4<br>Dir<br>Res<br>Bit:<br>For<br>Im<br>4.5<br>4.6<br>Rei<br>Col<br>Bi-<br>Gu<br>5.1                   | etting Started and User Guide       1         Using the Service.       1         Output File Name.       1         Single-Page or Multi-Page Images.       1         How to Reduce the File Size       1         nensions       1         solution       1         solution       1         mat / Compression Type       1         age Content, Dithering.       1         Options for Best Results on a Printer       1         Dithering       1         narks       1         or Images.       2         idelines       2         Service Control Commands       2         Create Service.       2                                                                                                   | 5 <b>5</b> 5666677799999012 <b>4</b> 44 |
| 4 | 4.1<br>4.2<br>4.3<br>4.4<br>Dir<br>Res<br>Bits<br>For<br>Im<br>4.5<br>4.6<br>Res<br>Col<br>Bi-<br>Gu<br>5.1<br>-c<br>-d       | etting Started and User Guide       1         Using the Service.       1         Output File Name.       1         Single-Page or Multi-Page Images.       1         How to Reduce the File Size       1         nensions       1         solution       1         solution       1         age Content, Dithering.       1         Options for Best Results on a Printer       1         Dithering       1         marks       1         or Images       2         idelines       2         Service Control Commands       2         Create Service.       2         Delete Service.       2                                                                                                    | <b>5</b> 566667779999012 <b>4</b> 444   |
| 4 | 4.1<br>4.2<br>4.3<br>4.4<br>Dir<br>Res<br>Bit:<br>For<br>Im<br>4.5<br>4.6<br>Rei<br>Col<br>Bi-<br>Gu<br>5.1<br>-C<br>-d<br>-s | etting Started and User Guide       1         Using the Service.       1         Output File Name.       1         Single-Page or Multi-Page Images.       1         How to Reduce the File Size       1         nensions       1         solution       1         as per Pixel       1         mat / Compression Type       1         age Content, Dithering.       1         Options for Best Results on a Printer       1         Dithering       1         marks.       1         or Images.       2         tonal images       2         idelines.       2         Service Control Commands       2         Create Service.       2         Delete Service.       2         Start Service.       2 | <b>5</b> 566667779999012 <b>4</b> 4444  |

# July 1, 2015

| - 7        | Pauso Sonvico                                        | 25       |
|------------|------------------------------------------------------|----------|
| -a         | Continuo Son <i>i</i> ico                            | 2J<br>25 |
| -0         |                                                      |          |
| -1         |                                                      | ZJ       |
| -x         | Rull as Executable                                   |          |
| 5.2 5      |                                                      |          |
| 5.3 (      | Configuration Options                                | 27       |
| Conf       | figuration File <i>Pdf2ImgSvr.ini</i>                | 27       |
| -W         | Specify the Path to the Root Directory               | 27       |
| -wfs       | Process only files with certain extensions           | 28       |
| -wfi       | Ignore files with certain extensions                 | 28       |
| -wfi       | i .temp.tmp                                          | 28       |
| -wd        | Specify the Drop Path                                |          |
| -1         | Create one Image File per PDF Page                   |          |
| -b         | Set the Bits per Pixel                               |          |
| -cn        | Center Mode                                          |          |
| -cms       | s Set the color management engine                    | 29       |
| -09        | Set the Color Space                                  | 29       |
| -d         | Set the Resolution in DPI                            | 20       |
| u<br>_dv   | Set the Y-Desolution in DDI                          |          |
| -ux<br>-dv | Set the V-Resolution in DPI                          |          |
| -uy        | Sec the Image Type / Extension                       |          |
| -e<br>f    | Specify the findge Type/Extension                    |          |
| -1         |                                                      |          |
| -ldx       |                                                      |          |
| -10        |                                                      |          |
| -TS        | Filter Size                                          |          |
| -h         | Dithering Mode                                       |          |
| -1         | Indexed Color Mode                                   |          |
| -m         | Rendering Mode                                       |          |
| -01        | Use Type1 Fonts                                      |          |
| -oe        | Do not use Embedded Fonts                            |          |
| -op        | Disable Pattern                                      | 32       |
| -oq        | Disable High Quality Rendering                       | 32       |
| -ot        | Use TrueType Fonts                                   | 32       |
| -р         | Read an Encrypted PDF File                           | 32       |
| -pg        | Set the Page Range                                   | 32       |
| -q         | Set the Image Quality                                | 32       |
| -r         | Rotate Pages according to the Page Rotate Attribute  | 33       |
| -rl        | Rotate Pages to Landscape                            | 33       |
| -rp        | Rotate Pages to Portrait                             |          |
| -s         | Set Width and Height of the Image in Points          |          |
| -sa        | Set Width and Height in Pixel and Preserve the Ratio |          |
| -SD        | Set Width and Height of the Image in Pixel           |          |
| 54 (       | Compression Ontions                                  | 33       |
| -43        | Compression CCITT Group 3                            | 34       |
| -q4        | Compression CCITT Group 4                            |          |
| -94<br>i   | Compression IDEC                                     |          |
| -j         | Compression IPEC (6)                                 |          |
| -Jo        | Compression LTW                                      | 4د۲      |
| -1         | Compression ZID                                      |          |
| -Z         |                                                      |          |
| 5.5 F      |                                                      |          |
| -nl        | Disable the copying of links                         | 34       |
| -no        | Disable the copying of outlines                      | 34       |

| July | 1, | 2015 |
|------|----|------|
|------|----|------|

| <ul> <li>-nv Disable the copying of viewer preferences</li> <li>5.6 Service Options</li> <li>Autodelete Successfully Processed Files</li> <li>Job Number Prefix</li> <li>Logpath</li> <li>Polling Interval</li> <li>Selecting the Color Profiles</li> </ul> | 35<br>35<br>35<br>35<br>35<br>36<br>36 |
|----------------------------------------------------------------------------------------------------|----------------------------------------|
| 6 Troubleshooting                                                                                                    | 37                                     |
|                                                                                                    | 77                                     |
|                                                                                                    |                                        |
| Pages Come Out Rotated                                                                                                    | 37                                     |
| Images Are of Too Low Quality                                                                                                    | 37                                     |
| Image Does not Contain the Whole Content                                                                                                    | 37                                     |
| Colors Are Gone                                                                                                    | 37                                     |
| Transparency                                                                                                    |                                        |
| 6.2 Text                                                                                                    |                                        |
| Font Replacement Strategy                                                                                                    | 37                                     |
| Installed Font Collection                                                                                                    | 38                                     |
| Lising the Font Mapping File fonts ini                                                                                                    |                                        |
| Other Ways to Deal with Tayle Jagues                                                                                                    |                                        |
| Other ways to Deal with Text Issues                                                                                                    |                                        |
| 6.3 Service                                                                                                    | 40                                     |
| The Watched Folders Are Not Created                                                                                                    | 40                                     |

# **1** Introduction

# 1.1 Description

The 3-Heights<sup>™</sup> PDF to Image Converter converts PDF documents into single page or multi-page raster images such as TIFF or JPEG. It can also convert PDF files into rasterized PDF.

Its areas of use include the web, TIFF-based DMS solutions, archive and workflow systems and the protection of PDF documents. The Converter is characterized by its high speed and outstanding quality.

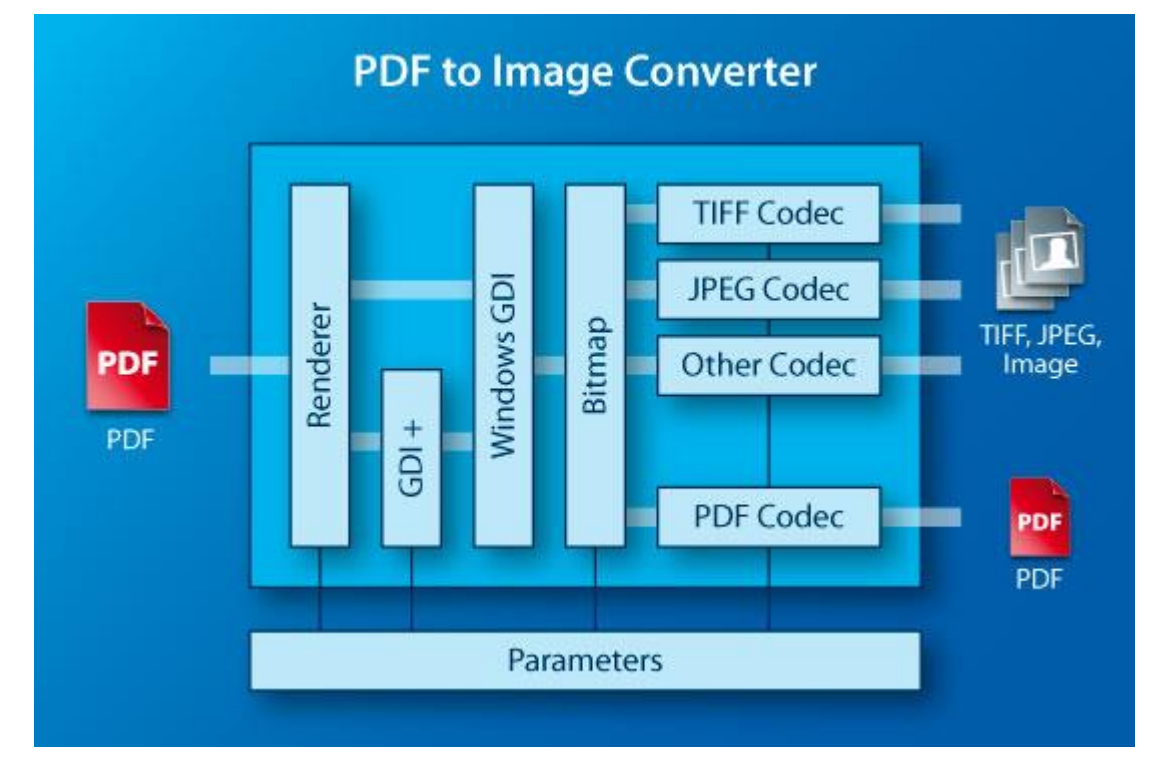

# **1.2 Functions**

The 3-Heights<sup>™</sup> PDF to Image Converter merges pages from different input files to form one or more files. Color space and image size are defined automatically during the process. The Converter supports scaled and non-scaled conversions and a variety of image formats such as PNG, TIFF, JBIG2 or JPEG2000.

#### Features

- Create single page and multi-page image files and rasterized PDF documents
- Convert individual pages

- Convert a PDF file into a PDF image file so that the new file contains the entire text and all the vector graphics as raster images (to prevent text extraction, for instance).
- Convert PDF files to CCITT fax files
- Set page mode
- Define page dimensions in points or pixels
- Set rotation (identical to the incoming PDF document or portrait or landscape)
- Resolution in DPI including X and Y direction
- Dithering (Floyd Steinberg, Halftone Block, Halftone Continuous)
- Set image filters
- Set color depth
- Set color space
- Set TIFF file compression
- Set the quality of lossy image compression
- Set bit filling order for fax files
- Define minimum line width

## Formats

Input Formats:

• PDF 1.x (e.g. PDF 1.4, PDF 1.5, etc.)

Target Formats:

- TIFF (Tagged Image File Format)
- JPEG (Joint Photographic Expert Group)
- PNG (Portable Network Graphics)
- GIF (Graphics Interchange Format)
- BMP (Window Bitmap)
- EPS (Encapsulated PostScript)
- JBIG2 (Joint Bi-level Image Experts Group)
- JPEG2000
- Extended JPEG2000
- PBM (Portable Bitmap File Format)

# **1.3 Service**

The 3-Heights<sup>™</sup> PDF to Image Converter Service is a ready-to-use product that allows to install a Windows NT service process to automatically convert PDF documents into various types of images from watched folders.

The 3-Heights  $^{\scriptscriptstyle\rm TM}$  PDF to Image Converter Service combines three programs in one executable.

- 1. A converting service, that can be run on Windows platforms (Windows 2000 or newer). The service can be started, paused, stopped via the Windows service control panel and reports to the application log of the Windows event log panel.
- 2. A command line interface to control the PDF to Image Converter Service. By means of this interface the service can be installed, started, stopped, paused, resumed and deleted.
- 3. A converter query program which can be used to retrieve information about available conversion options such as file type, compression, dithering, color depths, etc.

# **1.4 Operating Systems**

Windows XP, Vista, 7, 8, 8.1 - 32 and 64 bit Windows Server 2003, 2008, 2008 R2, 2012, 2012 R2 - 32 and 64 bit

# 2 Installation

## 2.1 Overview

The 3-Heights<sup>TM</sup> PDF to Image Converter Service is configured by the file pdf2imgsvr.ini, which needs to be located in the same directory as the executable pdf2imgsvr.exe. Before starting the service, the configuration file needs to be adjusted. How this is done is described in the chapter *Editing the Configuration File* "pdf2imgsvr.ini".

Once configured, the service can be created, started, stopped, paused, resumed and deleted via the command line. To use the create and delete functions, administrator permissions are required. To start and stop the service, operator permissions are required.

When the service is running, it processes files that are copied or moved into watched folders.

# 2.2 Installing the Service

The retail version of the 3-Heights<sup>™</sup> PDF to Image Converter Service comes as a ZIP archive containing various files including runtime binary executable code, documentation and license terms.

- 1. Download the ZIP archive of the product from your download account at www.pdf-tools.com.
- 2. Open the ZIP archive.
- 3. Check the appropriate option to preserve file paths (folder names) and unzip the archive to a local folder (e.g. *C:\program files\pdf-tools\*).
- 4. The unzip process now creates the following subdirectories:
  - Bin: Contains the runtime executable binary code
  - Bin\Fonts: Contains required standard fonts and the font mapping file. Copy and thereby install the two fonts to the OS fonts directory (%Systemroot%\Fonts), or deploy the directory together with the product's executable.
  - Doc: Contains documentation files
- 5. Ensure the two system environment variables TEMP and TMP exist and point to an existing directory. This directory is required to temporarily install fonts that are embedded in PDF documents.

Control Panel -> System -> Advanced -> Environment Variables

| Variable                                                                                   | Value                                                                                                 |          |
|--------------------------------------------------------------------------------------------|----------------------------------------------------------------------------------------------------|----------|
|                                                                                            |                                                                                                    |          |
|                                                                                            |                                                                                                    |          |
|                                                                                            |                                                                                                    |          |
|                                                                                            | New Edit Dele                                                                                         | te       |
|                                                                                            |                                                                                                    |          |
|                                                                                            |                                                                                                    |          |
| ystem variables —                                                                          |                                                                                                    |          |
| ystem variables<br>Variable                                                                | Value                                                                                                 | <b>_</b> |
| vstem variables                                                                            | Value<br>x86 Family 15 Model 4 Stepping 1, Genu.                                                      |          |
| vstem variables<br>Variable<br>PROCESSOR_ID<br>PROCESSOR_LE<br>PROCESSOR_RE                | Value<br>x86 Family 15 Model 4 Stepping 1, Genu.<br>15<br>0401                                        |          |
| vstem variables<br>Variable<br>PROCESSOR_ID<br>PROCESSOR_LE<br>PROCESSOR_RE<br>TEMP        | Value<br>x86 Family 15 Model 4 Stepping 1, Genu.<br>15<br>0401<br>C:\TEMP                             |          |
| vstem variables<br>Variable<br>PROCESSOR_ID<br>PROCESSOR_LE<br>PROCESSOR_RE<br>TEMP<br>TMP | Value<br>x86 Family 15 Model 4 Stepping 1, Genu.<br>15<br>0401<br>C:\TEMP<br>C:\TEMP                  | · ·      |
| vstem variables<br>Variable<br>PROCESSOR_ID<br>PROCESSOR_LE<br>PROCESSOR_RE<br>TEMP        | Value<br>x86 Family 15 Model 4 Stepping 1, Genu.<br>15<br>0401<br>C:\TEMP<br>C:\TEMP<br>New Edit Dele |          |

The 3-Heights<sup>™</sup> PDF to Image Converter Service starts the *PDF Print to Image Converter Service*. This service is configured by the file *pdf2imgsvr.ini*, which needs to be located in the same directory as the executable *pdf2imgsvr.exe*. Before starting the service, the configuration file needs to be adjusted. How this is done is described in the chapter *Editing the Configuration File "pdf2imgsvr.ini"*.

# 2.3 Editing the Configuration File "pdf2imgsvr.ini"

Before starting the 3-Heights<sup>™</sup> PDF to Image Converter Service for the first time, the file *pdf2imgsvr.ini* needs to be modified. Editing this file while the service is running has no impact. The service first needs to be stopped and restarted after the modification. When opening this file with a text editor, it looks like this:

```
[Pdf2ImgSvr]
AutoDelete=True
Threads=3
Thread1=-w C:\Pdf2ImgSvr\ToTiff -e .tif
Thread2=-w C:\Pdf2ImgSvr\ToJpeg -e .jpg -1
Thread2=-w C:\Pdf2ImgSvr\ToGif -e .gif -1 -i
```

The meaning is as following:

AutoDelete=True This option automatically deletes a PDF file after it is processed successfully. When set to False, the processed file will be copied to either the "Succeeded" or "Failed" subfolder.

**Threads=2** stands for the total amount of concurrent converter threads. Each thread has its own assigned conversion settings.

**Thread1** = sets the options such as the directory to the watched folder, the file type, the conversion options, and other settings for Thread1.

(required) -w C:\Pdf2ImgSvr\ToTiff creates a watched folder with this name. The path must be an absolute path. Network mapped drive letters or relative paths or driver letters mapped via the subst command should not be used as they are possibly not recognized by user under which the service process is running, such as the "LocalSystem" account.

If the watched folder contains blanks in its path, the entire path needs to be set in between quotation marks, e.g. -w "C:\PDF to Image\To TIFF").

(required) -e .tif sets the image type. The extension of the image defines the created image type.

(optional) -1 creates one page per document. This is required for formats that do not support multi-pages.

(optional) -i uses indexed color instead of grey-scale.

This means if a PDF document is moved to the folder C:\Pdf2ImgSvr\ToTiff, it will be processed by the service and converted to a TIFF image

#### **Retrieve Information about Available Options**

Open a shell and type pdf2imgsvr without parameters. This will list the usage to control the service (-c, -d, -s, -t, -q, -i).

| Command Prompt                                                                                                    | 1 |
|----------------------------------------------------------------------------------------------------|---|
| C:>>pdf2imgsvr<br>3-Heights(TM> PDF to Image Converter Service - Version 1.91.26.0 of Sep 21 2010<br>usage: pdf2imgsvr [options]<br>options: -c Create service (specify fully qualified path)<br>-d Delete service (stop and close services window first)<br>-s Start service<br>-t Stop service<br>-a Pause service<br>-a Pause service<br>-q Query current status of service.<br>-i Configuration (.ini) file options usage. |   |
| C: \>                                                                                                    |   |

With the option -i all available options will be displayed, as shown in the image below.

#### July 1, 2015

| Command Prompt                                                                                                    | × |
|----------------------------------------------------------------------------------------------------|---|
| C:\>pdf2imgsvr -i<br>3-Heights(TM> PDF to Image Converter Service - Version 1.91.26.0 of Sep 21 2010<br>Jsage of Pdf2ImgSvr.ini configuration file:<br>file: [Pdf2ImgSvr]<br>AutoDelete=False   True<br>AutoDeleteAll=False   True<br>Threads=n<br>Thread1=options                                                                                                    | • |
| Threadn=options<br>options: -w dir Set root directory<br>-wd dir Drop directory (default: root directory)<br>-1 Create one page per image<br>(default: multi-page image)<br>-b n Bits per pixel:<br>-cn Center pages<br>-d dpi Resolution in dpi (default: 150)<br>-dx dpi X resolution in dpi (default: 150)<br>-dy dpi Y resolution in dpi (default: 150)<br>-f Fit page<br>-fax h Equal to -rp -sp 1728 Ø -dx 204 -dy 196 -g3 -fo 1<br>-fax s Equal to -rp -sp 1728 Ø -dx 204 -dy 98 -g3 -fo 1<br>-f St filter size (Default: 1)<br>-g3 Compression CCIITI Group 3<br>-g4 Compression CCIITI Group 4                                                                                                    |   |
| -h mode Dithering mode (0: no dithering, 1: Floyd Steinberg,<br>2: Halftone block, 3: Halftone conti<br>-i Indexed color mode (28 bits per pixel)<br>-j Compression JEEG<br>-j6 Compression IIFF embedded JPEG (6)<br>-1 Compression LZW<br>-m Use fast rendering mode instead of accurate mode<br>-oi Use Typei instead of OpenType fonts<br>-oe Don't use embedded fonts<br>-og Disable patterns<br>-og Disable anti-aliasing<br>-ot Use TureType instead of Typei and OpenType fonts<br>-p passwd User password<br>-pg first last Convert a range of pages (default: all pages)<br>-r Rotate pages to landscape<br>-rp Rotate pages to landscape<br>-rp Rotate pages to portrait<br>-s w h Page dimensions (default: crop box)<br>-sa w h Page dimensions in pixels<br>-z Compression ZIP<br>-e extension<br>extensions: .tif, .tiff<br>.jpg, .jpe, .jpeg JPEG (Joint Photographic Expert Group)<br>-png<br>-gif GIF (Graphics Interchange Format)<br>-su GIF (Graphics Interchange Format) |   |
| .eps EPS (Encapsulated PostScript)<br>.jb2 JBIG2 (Joint Bi-level Image Experts Group)<br>.jp2 JPEG2000<br>.jpx Extended JPEG2000<br>.pbm,.pgm,.pnm,.ppm PBM (Portable Bitmap File Format)<br>C:\>                                                                                                    | - |

# 2.4 Creating and Starting the Service

Once the configuration file is completed, the PDF to Image Converter Service can be controlled via the command line. To create or delete the service, administrator permissions are required.

1. To create the service, use the option -c. This function will automatically search for the executable path.

#### **Important:** It is essential that *pdf2imgsvr.exe* be on a **non-mapped** drive.

After executing this command, the service is created. It is now visible in the "Computer Management" window under "Services". To open the "Computer Management" window, go to Start -> Control Panel -> Administrative Tools -> Computer Management, or simply right-click the icon "My Computer" on the desktop and select "manage".

| Computer Management                                                                                                    |                                              |              |         |           |             |   |
|----------------------------------------------------------------------------------------------------|----------------------------------------------|--------------|---------|-----------|-------------|---|
| _ <u>A</u> ction <u>Vi</u> ew _] ← →   💼 📷 😰 🖾 🛃 😫 ] → ■    ■→                                                                                                    |                                              |              |         |           |             |   |
| Tree                                                                                                    | Name 🛆                                       | Descri       | Status  | Startup   | Log On As   |   |
| Computer Management (Local)                                                                                                    | NET Runtime Optimization Service v2.0.50727  | Microsoft    |         | Manual    | LocalSystem |   |
| 🗄 📆 System Tools                                                                                                    | 3-Heights(TM) PDF to Image Converter Service | Converts P   | Started | Automatic | LocalSystem |   |
| 🕀 🏧 Storage                                                                                                    | Adobe LM Service                             | Adobe LM     |         | Manual    | LocalSystem |   |
| 🖻 🐺 Services and Applications                                                                                                    | AdobeVersionCue                              |              |         | Manual    | LocalSystem |   |
| 庄 – 🗐 Telephony                                                                                                    | Alerter Alerter                              | Notifies sel | Started | Automatic | LocalSystem |   |
| 🗄 🅣 Microsoft SQL Servers                                                                                                    | Application Management                       | Provides s   |         | Manual    | LocalSystem |   |
| 🗄 📑 SQL Server Configuration Manager                                                                                                    | ASP.NET State Service                        | Provides s   |         | Manual    | .\ASPNET    |   |
| WMI Control                                                                                                    | Automatic Updates                            | Enables th   | Started | Automatic | LocalSystem |   |
| Services                                                                                                    | Background Intelligent Transfer Service      | Transfers f  | Started | Manual    | LocalSystem |   |
| ⊞ A line indexing Service     Service     Ser | ClipBook                                     | Supports C   |         | Manual    | LocalSystem |   |
| Internet Information Services                                                                                                    | COM+ Event System                            | Provides a   | Started | Manual    | LocalSystem |   |
|                                                                                                    | Computer Browser                             | Maintains a  | Started | Automatic | LocalSystem | - |
|                                                                                                    |                                              |              |         |           |             |   |

By default, the user is set to LocalSystem. After the service is created, the user can be changed. This will be required in a situation where a network share is used as a watched folder and the process needs to run under a user with the appropriate permission rights.

2. After it is created, the service can be started with the option –s. The path can be omitted if the *pdf2imgsvr.exe* is included in the PATH environment variable. The following image shows these two steps.

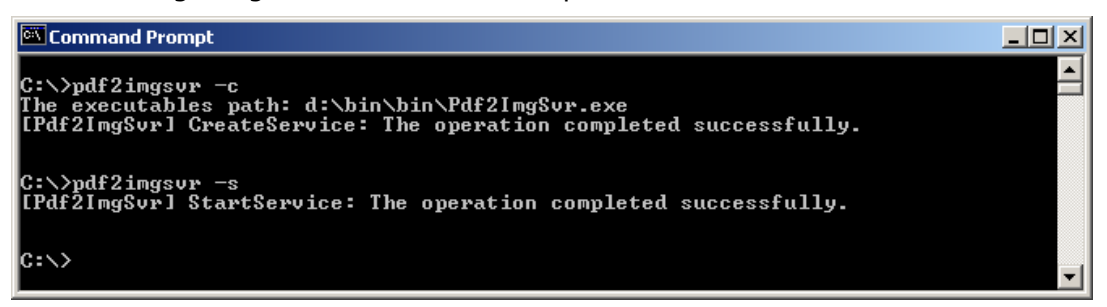

- 3. To stop the service, use the option -t. To restart use -s again.
- 4. To delete the service use the option –d.

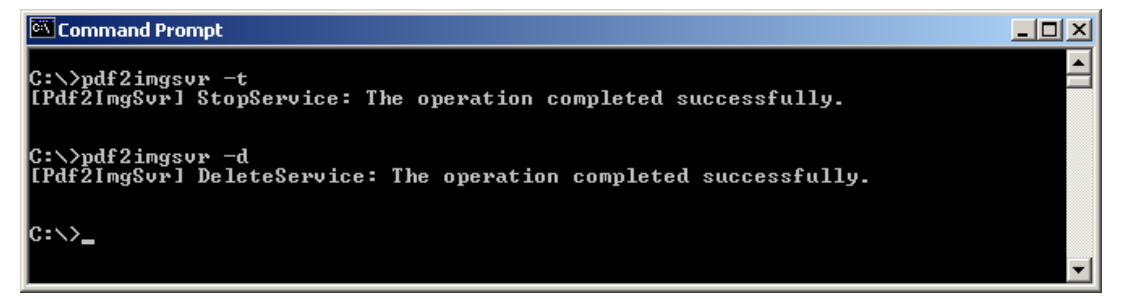

# 2.5 State Diagram of the Service

The 3-Heights PDF to Image Converter Service behaves as described in the state diagram below:

If "Stop" if called when the service is in the state "Paused", the current job is aborted. This means the current page is finished processing, then the job is terminated.

If "Stop" is called when the service is the state "Running", the current job (all pages) is finished. Then the service is stopped.

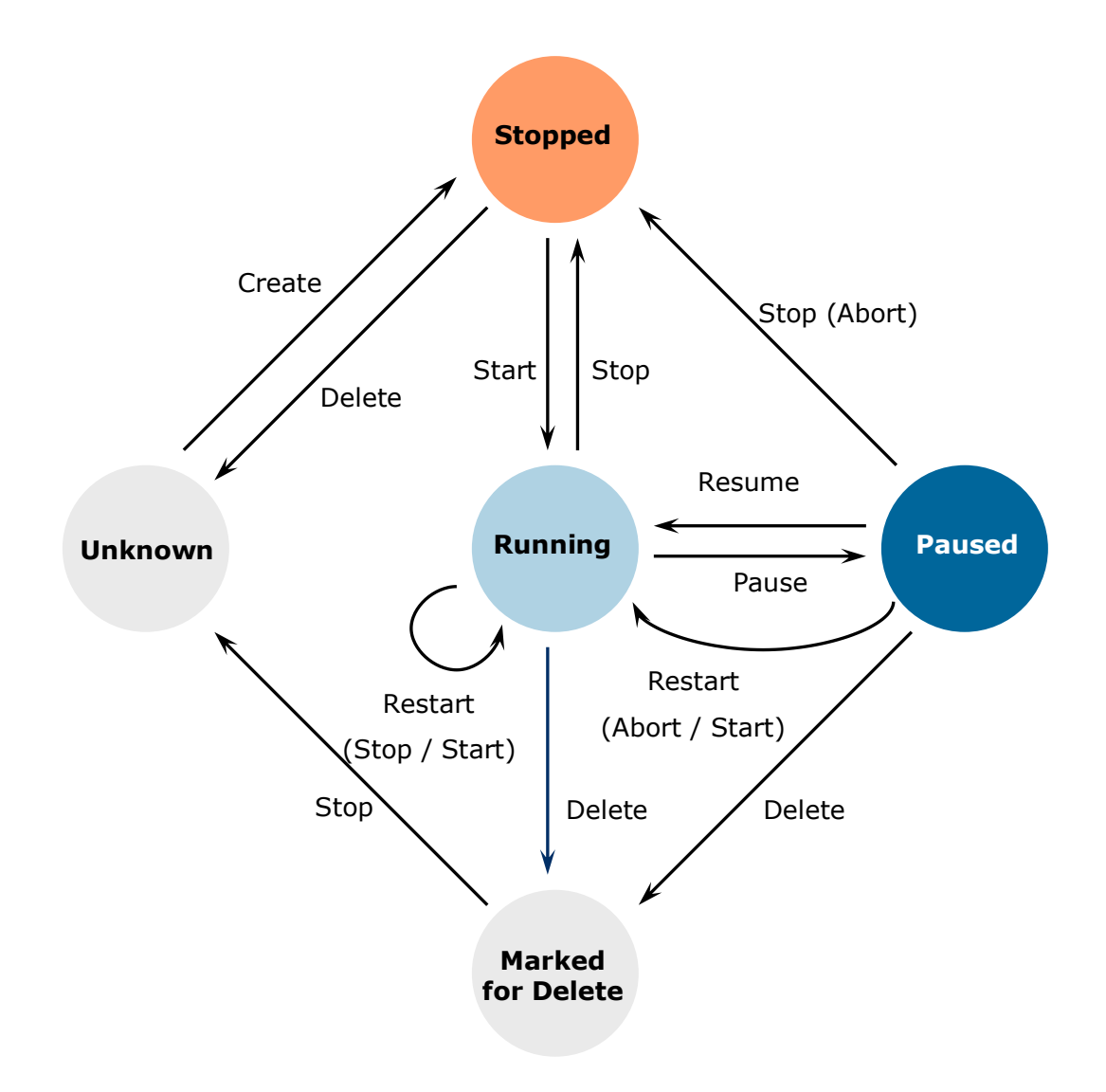

# 3 License Management

For services, there is only one possibility to pass the license key to the application: The license key is installed using the GUI tool (Graphical user interface). This is the easiest way if the licenses are managed manually.

# 3.1 Graphical License Manager Tool

The GUI tool *LicenseManager.exe* is located in the *bin* directory of the product kit.

| PDF-Tools License Manager                                                                                                    |   |                                | Contract of the local division of |
|----------------------------------------------------------------------------------------------------|---|--------------------------------|-----------------------------------|
| File Edit Help                                                                                                    |   |                                |                                   |
| Add Key Delete Refresh List                                                                                                    |   |                                |                                   |
| All Users Current User                                                                                                    |   | License Properties             |                                   |
| 3-Heights(TM) Document Converter                                                                                                    |   | Name                           | Value                             |
| V 🗸 0-10A0M-1055P-110465-00400-00078V-00655                                                                                                    |   | Кеу                            | 0-J0A94-                          |
| C 🗸 0-BCA5N-VCLOG-OT.TO HET.T -FVLMD-F0ER                                                                                                    |   | Product                        | 3-Heights(TM) Image               |
| 3-Heights(TM) Image to PDF Converter API                                                                                                    |   | 🗸 Intended Use                 | Productive                        |
| V 🗸 0-J0A94-10000 MIC 10 MIC 10 MIC |   | ✓ Platform                     | Windows                           |
| 3-Heights(TM) Image to PDE Converter Service                                                                                                    |   | 🗸 Volume                       | 36000 Page(s) / Year              |
|                                                                                                    |   | <ul> <li>Expiration</li> </ul> | Does not expire                   |
| 2 Heights/TMD Image to DDE Converter Shell                                                                                                    | E | Maintainance Expiration        | 2033-12-31                        |

# List all installed license keys

The license manager always shows a list of all installed license keys in the left pane of the window. This includes licenses of other PDF Tools products.

The user can choose among:

- Licenses available for all users. Administrator rights are needed for modifications.
- Licenses available for the current user only.

#### Add and delete license keys

License keys can be added or deleted with the "Add Key" and "Delete" buttons in the toolbar.

- The "Add key" button installs the license key into the currently selected list.
  - $\circ$  Note: Services run by default under the LOCAL SERVICE user, not under the current user.
- The "Delete" button deletes the currently selected license keys.

#### Display the properties of a license

If a license is selected in the license list, its properties are displayed in the right pane of the window.

## Select between different license keys for a single product

More than one license key can be installed for a specific product. The checkbox on the left side in the license list marks the currently active license key.

# **3.2** Platform considerations

## Windows

The license keys are stored in the registry:

- HKLM\Software\PDF Tools AG (for all users)
- HKCU\Software\PDF Tools AG (for the current user)

# 4 Getting Started and User Guide

The 3-Heights<sup>™</sup> PDF to Image Converter Service provides two service-executables: pdf2imgsvr and pdf2pdfimgsvr.

**pdf2imgsvr** is used to convert PDF files to raster images, such as TIFF, JPEG, etc. The functionality of this service is documented in this manual.

**pdf2pdfimgsvr** is used to render PDF files to images and re-embed these images back into a new PDF document. As a result the new PDF document contains exactly one image per page an no further content objects. Alternatively the text can be retained (option -oa). That means only images and vector graphics are converted to an image and the text is added on top of the image. pdf2pdfimgsvr is not further described in this documentation. Most of its switches are equivalent to those of pdf2imgsvr.

All switches are described in the usage of the tools. Type 'pdf2imgsvr -i' or 'pdf2pdfimgsvr -i' to list the usage.

# 4.1 Using the Service

When the service is created and started, there are so called watched folders. When a PDF document is placed into a watched folder, the service will do the following:

- 1. Grab the file, give it a unique file name by adding a conversion job number prefix and move it to the subfolder *Jobs/*. (The job number prefix can be disabled.)
- When a job is converted successfully, the PDF file will be moved to the folder Succeeded/ or deleted, depending on whether "AutoDelete" is set to "True" or "False" in the configuration file. The converted image file(s) will be stored in the folder Images/.
- 3. When a job fails to convert, e.g. when the file is not a valid PDF document, the file will be copied to the folder *Failed*/ or deleted according to the "AutoDelete" setting. There is a log file created for every job where an error occurred. The log file is in the *Failed*/ folder and has the same name as the document, which failed to convert.

Subfolders are created automatically, and used by the PDF to Image Converter Service. All subfolders except the output folder *Images*/ are marked hidden. None of the subfolders should be modified, nor should any files be copied into any of them directly.

# 4.2 Output File Name

The generated output file will be copied to the folder *Images*/ which resides within the watched folder. The output file name will be automatically generated, for example:

```
Images\Job-01C57E37-3ED94B7A_file.tif
```

If the created image is a multi-page image (for example a multi-page TIFF), the image is created directly in the Images folder and is called:

Images\Job-01C57E37-3ED94B7A\_file.tif

For multi-page PDF documents, which are converted to multiple image files, there is a subfolder created which corresponds to the name of the job, for example:

watched\_fodler\Images\Job-01C57E37-3ED94B7A\_file

For each image there is then a file created within that folder with the corresponding page number, for example:

```
Images\Job-01C57E37-3ED94B7A_file\Job-01C57E37-3ED94B7A_file1.tif
Images\Job-01C57E37-3ED94B7A_file\Job-01C57E37-3ED94B7A_file2.tif
```

# 4.3 Single-Page or Multi-Page Images

For image types which do not support multi-paging, the option -1 has to be set to create one image file per page in the PDF. This option can also be used to create single page TIFF images.

# 4.4 How to Reduce the File Size

There are different ways to reduce the file size of an image. One needs to be aware that from a certain point on, a smaller file size results in a poorer visual quality.

The main factors on which the file size of an image depend are:

- Dimensions in pixel (width and height)
- Bits per pixel
- Compression Type
- The content of the image (influenced by dithering)

#### Dimensions

Reducing the dimensions and therefore the amount of the total pixels, reduces also the file size. Obviously a 1024x768 pixel image has a larger file size than an equivalent 600x480 image.

To set the dimension in pixels, use a command like this:

-sp 600 480 -f

To set the dimension in points, use a command like this:

-s 600 480 -f

If the dimensions are set in points, the dimensions in pixel are calculated depending on the resolution.

#### Resolution

The resolution in dots per inch (dpi) lets you specify how detailed the image is. The default value is 150 dpi, which generates an image that looks sharp when not zoomed into. A larger value generates a more detailed image, but also will increases the file size, because it requires more pixels. On the other hand, a lower resolution generates a file with a smaller file size, but the image is also of lower visual quality.

Setting the resolution value to 75 dpi instead of 150 dpi reduces the file size to about one quarter:

-d 75

#### **Bits per Pixel**

Using 1-bit (black/white) or 8-bit grey scale instead of 24-bit true color will reduce the file size. Keep in mind that not all formats support all color depths.

The following command will create a bi-level image (black/white) TIFF image.

-b 1

8-bit grey scale images are a third as large in size as 24-bit color images. With 1-bit images that use dithering, the size heavily depends on the content. It can be as small as 1% of the 8-bit image.

#### Format / Compression Type

The 3-Heights<sup>™</sup> PDF to Image Converter supports various image formats. For most formats the compression is given. For example a PNG image is always Flate-compressed, a JPEG image is always JPEG-compressed. However for TIFF, the compression type is selectable.

Images formats that are supported by most Internet browsers are JPEG, GIF and PNG.

There are two fundamentally different types of compression: Lossless and lossy.

#### Lossless compression

The transformation from the original to the compressed state of the image does not change the content. Thus the transformation is reversible and the original image can be regained from the compression state.

Lossless compression is normally used for artificial images or scanned text.

It is applied to the following types of images: GIF, PNG, BMP, JPEG2000 if quality is set to 100, JBIG2 if quality is set to 100 and TIFF compressed with G3, G4, LZW or Flate.

#### Lossy compression

The compression algorithm alters the content of the image in a way that it compresses better. Thus a lossy compressed image cannot be reverted back to its original state. It also means multiple applications of lossy compression to the same image alter the image every time and thereby reduce the quality every time. How much the image may be altered to improve the compression rate is controlled by a quality index ranging from 1 to 100 and normally defaulted at 75.

Lossy algorithms usually provide a better compression rate, at the cost of visual quality. Lossy compression is normally used for photographs.

It is applied to the following types of images: JPEG, JPEG2000 if quality is less than 100 and JBIG2 if quality is less than 100.

There are various compression types supported for the TIFF image format. These are:

#### CCITT Group 3, Group 3-2D

CCITT Group 3 is the predecessor to CCITT Group 4, it is a simpler algorithm that normally results in a lower compression ratio.

#### **CCITT Group 4**

CCITT Group 4 is the standard compression for bi-level TIFF images (i.e. facsimile).

#### LZW

LZW (Lempel-Ziv-Welch) compression is a lossless compression algorithm for images. Please consult the copyright laws of your country prior to using this compression algorithm.

#### JPEG

TIFF allows images to be compressed with JPEG, which is a lossy compression algorithm. JPEG provides a high compression ratio for 8 and 24 bit images. It is best suited for TIFFs containing photographs and little or no text.

#### ZIP (Flate)

ZIP is a lossless compression algorithm. It is useful for the compression of large images with no loss in quality.

Flate compression (also used by the ZIP format) and JPEG compression can be used for color or grey scale images. CCITT Group 3, 3-2D and 4 as well as Flate can be used for black and white images.

**-**z

## **Image Content, Dithering**

The content of the image itself has a direct impact on how well it compresses. It seems quite obvious that a plain white image compresses much better than a page filling photograph.

Dithering is an algorithm that arranges the pixels of an image in a way that it creates a visual effect of colors that do not exist in the available colors of the image, such as different grays in a 1-bit black and white image. This complex arrangement of pixels however does not compress well and increase the file size. Disabling dithering therefore reduces the file size. In the PDF to Image Converter, dithering is also implemented for color images.

Example to disable dithering (e.g. for scanned text):

-h 0

See also chapter Dithering.

# 4.5 **Options for Best Results on a Printer**

Regular laser printers use a resolution of 600-1200 DPI. For best results on printers, choose a resolution of the same value. In this case, it is also important to generate black and white image and thus set the bits per pixel to 1. So the command would look like this:

-b 1 -d 1200 -g4

An A4 black and white image with a resolution of 1200dpi will be about 1MB in size. Note that using such a high resolution in combination with 8bit grey scale or 24bit color images will generate huge files (several hundreds of Megabytes uncompressed, and around 10 Megabytes using JPEG compression).

DPI values larger than 2400 will take a lot of CPU power and memory, we recommend not using values above 2400 for A4 paper size PDF documents.

# 4.6 Dithering

Dithering is a common means used in images to simulate colors that are not available as actual colors. Its use is best observed in image with a low color depth, where colors or shades of grey need to simulated with other colors (e.g. only black/white pixels).

#### Remarks

1. All images below have quite a low resolution. As a result the effects of the different dithering types become more obvious. The higher the resolution and the large the number of colors, the higher the quality of the image.

2. The rendering filter and current zoom level of the PDF viewing application may have an additional impact on how the images below are displayed.

## **Color Images**

Color Space: RGB (24 bit)

Dithering: None

File Size as PNG: 129 kB.

A 24 bit RGB color image can have up to 16.7 millions of different colors. Dithering does not need to be applied since all required colors exist and none need to be simulated.

+ Highest quality

- Highest file size

Color Space: 16 colors (4 bit)

Dithering: None

File Size as PNG: 16 kB

+ Small file size

+ Works well for images with a small number of colors (artificial images, text)

- Does not work well for images with lots of colors photographic images) - parts of the image can become plain-colored and details get lost.

Color Space: 16 colors (4 bit)

Dithering: Floyd-Steinberg

File Size as PNG: 18 kB

+ Renders details better

+ Usually better overall quality, specially in photographic images than without dithering

- Sometimes generates unwanted artifacts (striking pixels)

- Larger file size then without dithering

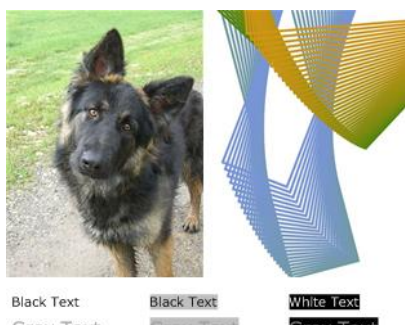

Grey TextGrey TextGrey TextBlue TextBlue TextBlue TextRed TextRed TextRed Text

# **Green Text**

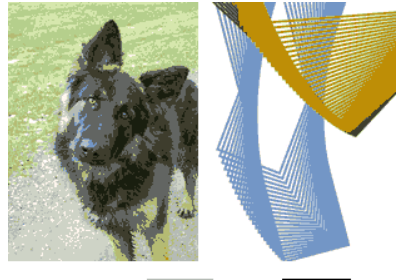

| Black Text | Black Text | White Text |
|------------|------------|------------|
| Grey Text  |            | Grey Text  |
| Blue Text  | Blue Text  | Blue Text  |
| Red Text   | Red Text   | Red Tex    |

# **Green Text**

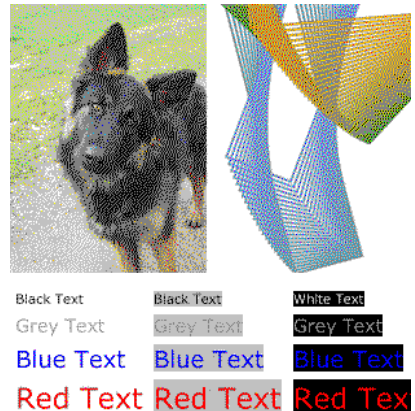

# **Green Text**

# **Bi-tonal images**

Color Space: Grayscale (8 bit)

Dithering: None

File Size as PNG: 46 kB

(The 8 bit image just acts are reference.)

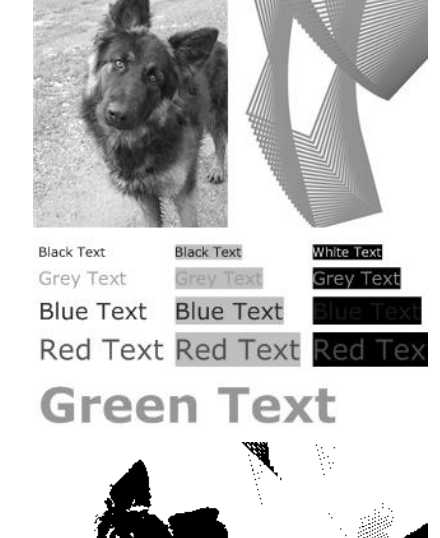

Color Space: Grayscale (1 bit)

# Dithering: None

File Size as PNG: 2.6 kB

+ Smallest File Size

+ Works well for documents with high contrast (black text on white background)

+ Does not generate artifacts

- Details get lost, because shades of gray are not  $_{Blue \ Text}$   $_{Blue \ Text}$ approximated, but converted to either black or white (in fact images or part of them can become completely black or white)

Color Space: Grayscale (1 bit)

Dithering: Floyd-Steinberg

File Size as PNG: 9 kB

+ Generally higher quality, specially of phtographic images

+ Can approximate any shade of gray

- Larger file size than without dithering

- Generates artifacts (e.g. a very bright gray paper is approximated by far-spread single black pixels)

- Not well suited for text, unless the color of the text must be reflected

Red Text Red Text

Black Text

White Text Crev Lext

Black Lext

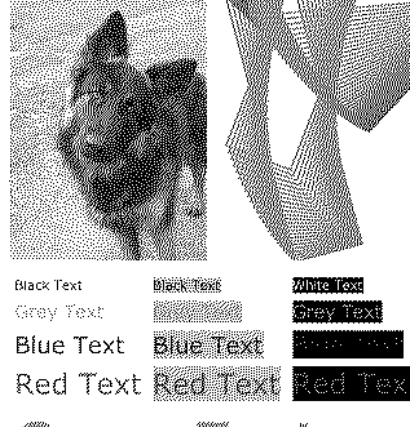

# Green Text

Color Space: Grayscale (1 bit)

#### Dithering: Halftone

File Size as PNG: 4 kB

- + Small file size
- + Approximates shades of gray
- Not well suited for text or artificial images

Color Space: Grayscale (1 bit)

#### Dithering: Pattern

File Size as PNG: 5 kB

+ Works acceptable for all types of content (text, photographic images, artificial images)

- Is not excellent in any type of content

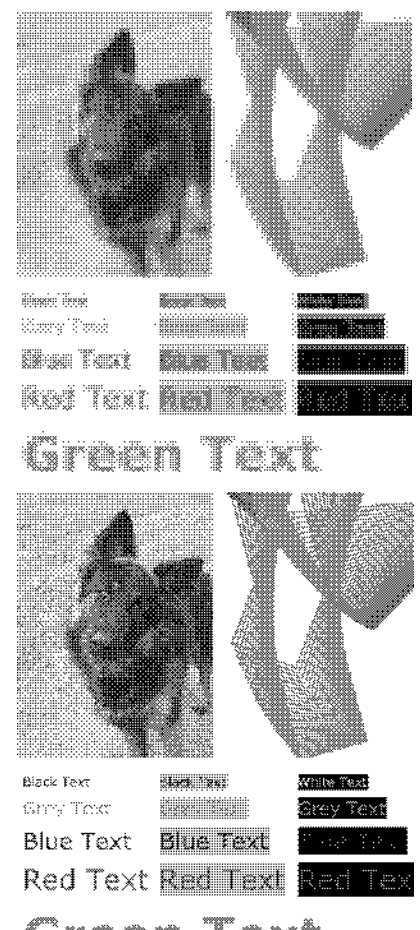

Green Text

# Guidelines

As seen in the examples above, different types of dithering behave different for different types of content. Below are some suggestions, which dithering type is normally best for a give type of content:

| Text, OCR                                              | No dithering                                                                                                    |
|--------------------------------------------------------|----------------------------------------------------------------------------------------------------|
| Artificial images with few colors and no bright colors | No dithering                                                                                                    |
| Artificial images with many colors                     | Test which dithering type yields the best result                                                                                                    |
| Photographic images                                    | Floyd-Steinberg                                                                                                    |
| Mixed content                                          | Test which dithering type yields the best result                                                                                                    |
| Mixed content, high-resolution                         | For resolutions above 300 dpi, Floyd-Steinberg<br>almost always yields the best result (exception:<br>for pure black text on white background, use no<br>dithering) |

Keep in mind that dithering should only applied for images with a low color depth, such as black and white (1 bit). Dithering for images with a color depth of 8 bit or higher (256 colors or grey scale) has little to no visual impact.

# 5 Reference Manual

# 5.1 Service Control Commands

These options are used to control the service. The *create* and *delete* functions require administrator rights. The *start* and *stop* functions require operator rights.

To create and start the service, use the sequence:

- -C
- optionally adjust logon
- -s

To stop and shut down the service use the sequence:

- -t
- -d

#### -c Create Service

The converter service is created using the option -c. Here is an example command, if the executable is located at *e*:\*pdf-tools*\*bin*.

C:\> e:\pdf-tools\bin\pdf2imgsvr -c

**Important:** It is essential that *pdf2imgsvr.exe* be on a **non-mapped** drive.

#### -d Delete Service

This option deletes the service. It is best used after the service had already been stopped.

pdf2imgsvr -d

#### -s Start Service

Once created, the converter service can be started with the option -s.

pdf2imgsvr -s

#### -t Stop Service

To stop the service, use the option -t.

#### pdf2imgsvr -t

If "stop" if called while the service is "running", the current job (all pages) will be finished, after that the service is stopped.

If the service was "paused" before calling "stop", the current page while be finished processing. After that page, the job is aborted.

#### -a Pause Service

This option pauses the service.

pdf2imgsvr -a

## -o Continue Service

This option resumes the service.

pdf2imgsvr -o

#### -i List Usage

The option –I lists all available settings.

pdf2imgsvr -i

#### -x Run as Executable

The option -x allows to start the 3-Heights<sup>TM</sup> PDF to Image Converter Service as an executable and not as a service. It will provide the same functionality as the NT service as long as the executable is running. (This command is stand-alone, -c is not required).

C:\> pdf2imgsvr -x

# 5.2 Supported Codecs

The following table lists which capabilities of the different codecs are supported by the 3-Heights<sup>™</sup> PDF to Image Converter Service.

| Codec    | BitsPerPixel    | Gray | Indexed | Quality | Compression                                            |
|----------|-----------------|------|---------|---------|--------------------------------------------------------|
| TIFF     | 1, 2, 4, 8, 24* | Yes  | Yes     | Yes     | Raw, Flate, LZW, JPEG,<br>Group3, Group3_2D,<br>Group4 |
| JPEG     | 8, 24           | Yes  | No      | Yes     | JPEG (Lossy only)                                      |
| BMP      | 1, 2, 4, 8, 24* | Yes  | Yes     | No      | Raw                                                    |
| GIF      | 2-8             | Yes  | Yes     | No      | LZW                                                    |
| PNG      | 1-8, 24         | Yes  | Yes     | No      | Flate                                                  |
| JBIG2    | 1               | Yes  | No      | Yes     | JBIG2 (Lossless: Q =<br>100)**                         |
| JPEG2000 | 8, 24           | Yes  | Yes     | Yes     | JPEG2000 (Lossless: Q = 100)**                         |
| PBM      | 1-8, 24         | Yes  | No      | No      | Raw                                                    |
| EPS      | 1, 2, 4, 8, 24* | Yes  | No      | No      | Raw                                                    |

Codec: The **Co**mpression/**Dec**ompression Type

Bits Per Pixel: The supported values for bits per pixel. 1 = bi-tonal, 8 = 256 colors/gray scales, 24 = TrueColor

Gray: This format supports gray scale

Indexed: This format supports indexed colors

Quality: This format supports the setting of a quality parameter

Compression: Supported compression types

\*) For palette creation: The number of palette entries is equal to 2^BitsPerPixel where BitsPerPixel is smaller or equal to 8. This means it is possible to create a 3 bits per pixel TIFF, BMP or EPS, but the palette size is equal as for 4 bits. However the 3 bits per pixel image will compress better than the 4 bits per pixel image.

\*\*) To create lossless JBig2 and JPEG2000 images, set the quality parameter to 100. For values <100, a lossy compression algorithm is applied.

# **5.3 Configuration Options**

## Configuration File *Pdf2ImgSvr.ini*

The .ini configuration file defines the setting for the watched folders. It is read upon starting the service.

| [Pdf2ImgSvr]           | required                                                                    |
|------------------------|-----------------------------------------------------------------------------|
| Autodelete=            | optional, true or false                                                     |
| LogPath=               | optional, if used must be a path like C:\mypath\log or the keyword EventLog |
| PollingInterval=       | optional, value in milliseconds, default 1000                               |
| JobPrefix=             | optional, true or false                                                     |
| Threads=n              | required                                                                    |
| Thread1=-w             | required                                                                    |
| Thread2=-w             |                                                                             |
| •••                    |                                                                             |
| Threadn=               | There must be exact as many threads as defined in Threads=n.                |
| Example:               |                                                                             |
| [Pdf2ImgSvr]           |                                                                             |
| Autodelete=true        |                                                                             |
| LogPath=EventLog       |                                                                             |
| JobPrefix=false        |                                                                             |
| Threads=2              |                                                                             |
| Thread1=-w C:\Pdf2ImgS | Svr\ToTiff -e .tif                                                          |

Thread2=-w C:\Pdf2ImgSvr\ToJpeg -e .jpg -1

#### -w Specify the Path to the Root Directory

This option sets the path to the root directory. This parameter must always be the first parameter of a thread.

#### -w D:\ConvertToImage

Note that the service supports path lengths including file name of up to 258 characters. This includes the 21 characters of the job ticket. If a file name exceeds this value, its file name is truncated at the end of the file name and before the file

extension. It is therefore suggested that watched folder names are kept reasonably short.

#### -wfs Process only files with certain extensions

By default, the service tries to process all files dropped into the drop-in folder, regardless of the extension. With this option, the processing can be restricted to a set of known file extension.

**Example:** Restrict the processing to JPEG and PNG files.

-wfs .jpeg.jpg.png

#### -wfi Ignore files with certain extensions

By default, the service tries to process all files dropped into the drop-in folder, regardless of the extension. With this option, files with certain file extensions ca be ignored.

Example: Ignore temporary files.
-wfi .temp.tmp

#### -wd Specify the Drop Path

This options sets the path of the drop directory. If this option is not set, the root directory is equal to the drop directory. The drop directory is the watched folder, where input files are picked up and processed by the service.

The drop directory can be at any existing (network-) location. It is required that:

- The directory exists (it is not automatically created unlike the root directory)
- The user under which the service runs has access permissions to this directory

-wd D:\DropFilesInHere

#### -1 Create one Image File per PDF Page

By default, the 3-Heights<sup>™</sup> PDF to Image Converter Service generates multi-page images if the TIFF format is selected (unless the input PDF document has only one page). To create one TIFF file per PDF page, simply use the option -1. This option should also be used for all formats, which do not support multi-paging if the input PDF document has more than one page.

This will generate a subfolder in the "Image" folder, which contains a list of one-page images, that have a number added to their file name.

#### -b Set the Bits per Pixel

The argument for this parameter depends on the image format (see table Codecs).

For JPEG this option has two allowed values: 8 for grey scale and 24 for TrueColor. The following command creates a grey scale JPEG image:

#### -b 8

When using 1 bit per pixel, it is suggested to disable anti-aliasing (option -oq) and set a suitable dithering algorithm (option -h).

#### -cn Center Mode

Center the PDF. This option is useful in combination with setting page dimensions.

-s 800 600 -cn

#### -cms Set the color management engine

The transformation of colors from one color space to another is performed using a color management engine. The default is the built-in engine 'lcms'. Other choices are 'msicm' which denotes the Windows CMS and 'neugebauer' which is an algorithmic engine which doesn't work with profiles. If this switch is set to 'none' then the algorithms specified in the PDF reference are used.

-cms neugebauer

#### -cs Set the Color Space

This options sets the color space. Supported values are:

| Table: Color Space |                  |  |  |
|--------------------|------------------|--|--|
| Value              | Description      |  |  |
| 0                  | Grey-scale       |  |  |
| 2                  | RGB              |  |  |
| 4                  | СМҮК             |  |  |
| 7                  | Indexed          |  |  |
| 9                  | CMYK with K only |  |  |

#### -d Set the Resolution in DPI

The default resolution is set to 150 DPI (dots per inch). To set the DPI value to 100 use the option -d 100, like this:

-d 100

#### -dx Set the X-Resolution in DPI

Set the resolution only for the X-axis. The default resolution is set to 150 DPI.

-dx 72

## -dy Set the Y-Resolution in DPI

Set the resolution only for the Y-axis. The default resolution is set to 150 DPI.

-dy 72

#### -e Specify the Image Type/Extension

The image type of the output file can be specified using the parameter -e. There is a list of supported extensions and the corresponding file type:

| Extension           | File Format                           |
|---------------------|---------------------------------------|
| .tif, .tiff         | Tagged Image File Format              |
| .jpg, .jpe, .jpeg   | Joint Photographic Expert Group       |
| .png                | Portable Network Graphics             |
| .gif                | Graphics Interchange Format           |
| .bmp                | Window Bitmap                         |
| .jb2                | Joint Bi-level Image Experts Group    |
| .jp2                | JPEG2000<br>Extended IPEG2000         |
| .]px                |                                       |
| .pbm,.pgm,.pnm,.ppm | Portable Bitmap File Format           |
| .eps                | Encapsulated PostScript (Output only) |

-w D:\output\watchfoldergif -e .gif

If this parameter is omitted, ".tif" is selected.

#### -f Fit Page Mode

Make the PDF fit the page (in either width or height). This option is useful in combination with setting page dimensions.

-s 800 600 -f

#### -fax Convert to Class F

This options creates a Class F TIFF which is used by fax machines. There are two types:

s standard

h high resolution

s is equal to the options -rp -sp 1728 0 -dx 204 -dy 98 -g3, whereas h uses a different Y-axis resolution: -dy 196 instead of -dy 98.

-fax s

#### -fo Bit Fill Order

Set the fill order of bits used in fax compressions.

| Table: Bit Fill Order |           |                                    |  |  |
|-----------------------|-----------|------------------------------------|--|--|
| Va                    | lue       | Description                        |  |  |
| 1                     | (default) | Most Significant Bit (MSB) first.  |  |  |
| 2                     |           | Least Significant Bit (LSB) first. |  |  |

#### -fs Filter Size

This setting is used to enable and parameterize super-sampling, a technique to initially render the image at a higher resolution and then sample it down to the target resolution. As a result of that process the final image appears smoother, i.e. anti-aliased.

Applying super-sampling improves the image quality when rendering at low target resolutions (72 dpi or less); the higher the target resolution the less the visual impact.

This setting requires memory and CPU time quadratically to the ratio, therefore only small values, such as 2 or 3 should be used.

#### -fs 2

If a too high value (in combination with the original image size) is set, it is ignored.

#### -h Dithering Mode

Set the dithering mode. Allowed values are:

| Table: Dithering Mode |           |                                                                                                    |  |
|-----------------------|-----------|----------------------------------------------------------------------------------------------------|--|
| Va                    | lue       | Description                                                                                                    |  |
| 0                     |           | no dithering                                                                                                    |  |
| 1                     | (Default) | Floyd-Steinberg                                                                                                    |  |
| 2                     |           | Halftone block                                                                                                    |  |
| 3                     |           | Halftone continuous                                                                                                    |  |
| 6                     |           | Atkinson dithering is very fast and produces images that can be compressed really well with a reasonably good image quality. |  |

Dithering provides a better image quality, especially for 1 bit images, at the cost of a larger file size.

-h 1 -b 1

#### -i Indexed Color Mode

No longer supported: Use switch -cs instead.

#### -m Rendering Mode

Deprecated. Version 2.0 and higher only support one rendering mode.

#### -o1 Use Type1 Fonts

This option converts OpenType fonts to Type1 fonts.

#### -oe Do not use Embedded Fonts

This option disables the use of embedded fonts.

#### -op Disable Pattern

This options disables patterns.

#### -oq Disable High Quality Rendering

This switch disables anti-aliasing.

Compatibility Note: In previous versions, the switch also disabled filtering, which is no longer the case with the current version.

#### -ot Use TrueType Fonts

This option converts OpenType and Type1 fonts to TrueType fonts. This option is recommended on.

#### -p Read an Encrypted PDF File

When the input PDF file is encrypted and has a user password set, (the password to open the PDF) the password can be provided with the option -p. If for example the user password were "userpwd", then the command would look like this:

#### -p userpwd

When a PDF is encrypted and the user password is not provided or is incorrect, pdf2img cannot decrypt and read the file.

#### -pg Set the Page Range

Set a page range that is to be converted instead of the whole document.

-pg 1 2

#### -q Set the Image Quality

Set the image quality of lossy image compressions (such as JEPG). Default: 75. If a compression algorithm supports both lossy and lossless compression, a quality value of 100 will apply lossless compression.

#### -r Rotate Pages according to the Page Rotate Attribute

A PDF document can have a page rotation attribute, that describes if the PDF is to be rotated when displayed (for example when a 90 degree rotated portrait is displayed as landscape). The 3-Heights<sup>TM</sup> PDF to Image Converter Service by default ignores this attribute. Using the option -r, the generated images have the same rotation as the input PDF.

#### -rl Rotate Pages to Landscape

This option rotates all pages to landscape.

#### -rp Rotate Pages to Portrait

This option rotates all pages to portrait.

#### -s Set Width and Height of the Image in Points

When not specified, the image will have the same dimensions as the input PDF. To set the dimensions manually, use the option -s w h. Where "w" is the width and "h" the height. If either of the dimensions is set to 0, the value will be calculated proportionally based on the other value.

The following command will generate an image that is 400x300 points.

-s 400 300

#### -sa Set Width and Height in Pixel and Preserve the Ratio

The option -sa has the same effect as -sp, but the aspect ratio is preserved. This means you can specify the maximum size allowed, the image will then be scaled to fit one of the dimensions. (Example: a 400 by 400 points PDF is converted with the option -sa 600 800. The ratio of the input file is preserved, which is 1:1. The maximum that fits in 600 by 800 pixels is therefore a 600 by 600 pixel image).

#### -sp Set Width and Height of the Image in Pixel

This option can be used to set the dimensions of the image in pixels manually. If either of the dimensions is set to 0, the value will be calculated proportionally based on the other value.

The following command creates a file with a width of 1024 pixels, the height is calculated proportionally.

-sp 1024 0

# **5.4 Compression Options**

The compression algorithm is predefined for most image types and cannot be changed. For JPEG2000 and JBIG2 formats, the quality parameter can be set, e.g.

#### -q 75

When creating TIFF images, the compression algorithm can be set manually.

## -g3 Compression CCITT Group 3

CCITT Group 3 is the predecessor to CCITT Group 4, it's a simpler algorithm that normally results in a weaker compression level.

#### -g4 Compression CCITT Group 4

CCITT Group 4 is the standard compression for bi-level images (i.e. facsimile).

#### -j Compression JPEG

TIFF allows images to be compressed with JPEG, which is a lossy compression algorithm. JPEG provides a high level compression of 8 and 24 bit images. It is best suited for pictures, but not for text images. The image quality parameter is set to 75 per default.

#### -j6 Compression JPEG (6)

This is an older version of JPEG. Certain (older) image software may support this compression, but not the newer version of JPEG (e.g. Photoshop 8).

#### -I Compression LZW

LZW (Lempel-Ziv-Welch) compression is a lossless compression algorithm for images. Please consult the copyright laws of your country prior to using this compression algorithm.

#### -z Compression ZIP

ZIP is a lossless compression algorithm. It is useful for the compression of large images with no loss in quality.

# 5.5 Pdf2PdfImgSrv Specific Options

#### -nl Disable the copying of links

Link annotations are not copied to the output document if this switch is used.

#### -no Disable the copying of outlines

Outlines (Bookmarks) are not copied to the output document if this switch is used.

#### -nv Disable the copying of viewer preferences

Viewer preferences are not copied to the output document if this switch is used.

# 5.6 Service Options

#### **Autodelete Successfully Processed Files**

When a conversion process has been completed, the input file is handled in the following way depending on the settings in the *pdf2imgsvr.ini* file. The option AutoDelete, controlls whether successfully printed documents are moved to the *Succeeded* folder (AutoDelete=False) or are being automatically deleted. Failed documents are not affected by this setting.

#### [Pdf2ImgSvr]

#### AutoDelete=True

To delete failed documents as well use the following setting:

#### [Pdf2ImgSvr]

AutoDeleteAll=True

#### **Job Number Prefix**

At the time when a document is copied from the watched folder to the *Jobs/* sub folder, it is renamed and added a 21 character prefix containing a time stamp: Job-{8 digits}-{8 digits}\_ Something like: "Job-01C61DD4-E72E1BCE\_". The job number prefix ensures the same document (name) can be processed multiple times.

Adding the prefix can be prevented with the following line in the configuration file:

[Pdf2ImgSvr]

JobPrefix=False

#### Logpath

Log-messages created by the service are by default written to the sub-directory *log*. To alter the directory, add a line similar as shown below to the configuration file:

#### [Pdf2ImgSvr]

#### LogPath=C:\path\log

Messages created by the service can be added to the system's application event log instead of written to a log file. This is achieved by adding the following line to the configuration file:

#### [Pdf2ImgSvr]

#### LogPath=EventLog

The system's application log event will then log messages similar as shown below:

• CreateService: The operation completed successfully.

• StartService: The operation completed successfully.

Note that the messages are only fully accessible while the service is created. Otherwise a message as shown below is displayed:

• The description for Event ID (1) in Source (Pdf2ImgSvr) cannot be found. The local computer may not have the necessary registry information or message DLL files to display messages from a remote computer. The following information is part of the event: DeleteService: The operation completed successfully.

#### Polling Interval

The polling interval defines the time in milliseconds that the polling-thread pauses between two polls. The time passing until the same watched folder is polled again (maximum pick-up time) is: The value of PollingInterval plus the actual time it takes to poll all watched folders. The higher the polling interval, the lower the network traffic, and the longer it takes until documents are picked up.

Suggested values for the polling intervals are 1000 to 10000 milliseconds.

[Pdf2ImgSvr]

#### PollingInterval=5000

#### **Selecting the Color Profiles**

The 3-Heights<sup>TM</sup> PDF Rendering Engine works in the RGB color space. For color conversions, the two color profiles in the folder *Icc*/ are used. Color profiles can be downloaded from the links provided in the directory *Icc*/. The color profiles that are applied must be named *CMYK.icc* and *sRGB.icm*.

Alternatively color profiles can be downloaded from the following websites:

- www.pdf-tools.com/public/downloads/resources/colorprofiles.zip
- www.color.org/srgbprofiles.html

In order to change the default color profile, replace these two color profiles with new color profiles.

If no color profile is available, the conversion is done algorithmically, using Neugebauer.

# 6 Troubleshooting

# 6.1 Output

#### Pages Come Out Rotated

Use the option -r to generate images with the same rotation as in the input PDF.

#### **Images Are of Too Low Quality**

Increase the resolution to increase to pixel mass. This is done using the option –d.

In certain cases increasing the filter size can improve the image quality (e.g. -fs 2).

#### **Image Does not Contain the Whole Content**

This can happen when the option -s is used to set dimensions that have a different ratio than the original dimensions. To automatically make the page fit the new dimensions, use the option -f.

#### **Colors Are Gone**

The option -b allows you to set the bits per pixel. JPEG 8 bit is always grey scale, since indexed colors are not supported for this format. For TIFF and GIF, the indexed colors need to be enabled if 8 bit is selected. This is done with the option -i.

#### Transparency

The 3-Heigths rendering engine supports transparency functions such as a number of blend modes as well as isolated and non-isolated transparency groups, but not transparency in general.

#### 6.2 Text

#### Font Replacement Strategy

This section describes the exact behavior of font handling of the rendering engine. It is rather technical and it is not required to be understood in order to properly use the software.

The following steps are performed sequentially in the search of a font. If a font is found, the search is stopped; otherwise the next step is performed.

1. If the font is not embedded or -ofp is set:

- a.If the font name appears in the [Replace] section in the configuration file "fonts.ini" the name is replaced and looked up in the installed font collection
- b. if it is a standard font<sup>1</sup> it is replaced by the equivalent TrueType font name and it is looked up in the installed font collection
- c.If the font name appears in the [Fonts] section in the configuration file "fonts.ini" the name is replaced and looked up in the installed font collection
- d. If the font has "Italic" or "Bold" in its name the font without these styles is looked up in the installed font collection
- 2. If a font name is looked up in the installed font collection then the name compare is performed as follows:
  - a.PostScript name
  - b. TrueType name without blanks (a missing style is interpreted as "Regular" or "Normal")
  - c.TrueType name without modifications
- 3. If the font is embedded, it is converted to a Windows compatible font and temporarily installed. If -oe is used then the glyphs of the fonts are converted to either bitmaps or outlines<sup>2</sup>. If -oo is used then the glyphs are converted to outlines only.
- 4. If the font is not embedded and the Unicodes are available then the nearest font from the installed font collection is tailored to the metrics of the font.
- 5. If the font is embedded then it is converted to outlines.
- 6. In all other cases the nearest font from the installed font collection is used

# **Installed Font Collection**

The installed font collection contains fonts from the directories %SystemRoot%\Fonts and "Fonts", which must be a direct sub-directory of where the product's executable resides.

The fonts and their properties are cached in a font cache, located in the files  $TMP^{0}\$  font-database\*. It is recommended to clear the cache, if you add or remove fonts from the font directories.

# Using the Font Mapping File fonts.ini

"fonts.ini" is a configuration file to map fonts used in the PDF to fonts pre-installed on the system. The mapping file must reside a directory named "Fonts", which must be a direct sub-directory of where the main DLL or executable resides.

The mapping file is optional. It consists of two sections: [fonts] and [replace].

<sup>&</sup>lt;sup>1</sup> e. g. Times–Roman, Helvetica, Courier

<sup>&</sup>lt;sup>2</sup> The outline of a glyph is a vector graphic without any reference to the original font program.

Both sections are used to map fonts in the PDF to fonts in the installed font collection on the operating system. This comes into play when the font in the PDF document does not have an embedded font program, or the embedded font is not usable.

The mapping only works if the font types of the specified fonts are matching; e. g. if the font in the PDF is a symbolic font, such as "Symbol" or "ZapfdingBats", the mapped font must be symbolic too.

The section [fonts] is only considered if the font-matcher does not find an appropriate font amongst the existing installed fonts. It is suggested to only use this section.

The section [replace] is stronger and applied before the font-matcher. This means a font will be replaced as defined, even if the correct installed font is available on the system.

## Syntax

The syntax of the mapping file is this:

```
[fonts]
PDF_font_1=installed_font_1,{font_style}
PDF_font_2=installed_font_2,{font_style}
[replace]
PDF font n=installed font n,{font style}
```

**PDF\_font\_\*** is the name of the font in the PDF. This name can be found in one of the following ways:

- •Use any tool that can list fonts. Such as <u>3-Heights PDF Extract</u> or <u>3-Heights</u> <u>PDF Optimization</u>. Ignore possible prefixes of subset fonts. A subset prefix consists of 6 characters followed by the plus sign. For example "KHFOKE+MonotypeCorsiva", in this case only use "MonotypeCorsiva" as font name in the mapping file.
- •Open the document with Adobe Acrobat, use the "MarkUp Text Tool" Text Tool"

**installed\_font\_**\* is the font family name of the installed font. To retrieve this name, find the font in the Windows' font directory and open it by double-clicking. The first line in the property window displays the font family name (this may vary depending on the operating system). The font family name does not include font styles; so an example of a font family name is "Arial", but not "Arial Italic".

**font\_style** is an optional style, that is added coma-separated after the font family name. The style is always one word. Examples of font styles are "Italic", "Bold", BoldItalic".

#### Example

[fonts]

Ryumin-Light=MS Mincho

GothicBBB-Medium=MS Gothic

[replace]

ArialIta=Arial,BoldItalic

## Other Ways to Deal with Text Issues

The following list provides possible work-arounds if text is printed incorrectly. Options should be tried in ascending order.

- 1. Using the option (-oe) inhibits all embedded fonts from being used in the spool file and the printer hardware. Instead the glyphs are converted to either bitmaps or outlines. Using the option (-oo) at the same time the conversion is restricted to outlines.
- 2. Using the option  $(-of_{\mathcal{D}})$  inhibits embedded fonts which have the same name as the corresponding installed font from being used.
- 3. Pre-render the page in a bitmap and use the pre-rendered image (-ob).

# 6.3 Service

## The Watched Folders Are Not Created

Most commonly this happens when the user under which the service is running does not have write permissions to create the watched folder. By default the service starts under the user LocalSystem. Make sure this user has the required access permissions or use a dedicated user instead.

Another possibility is an invalid configuration file, i.e. it contains paths that do not exist or syntax errors.